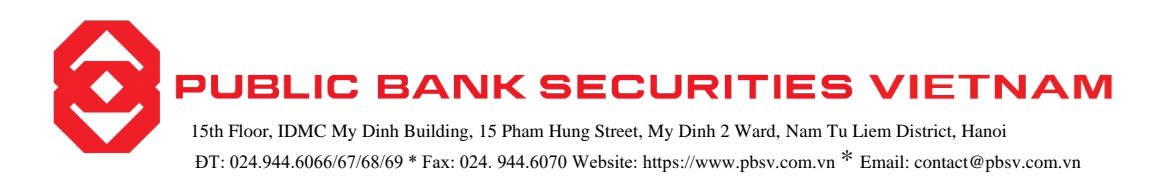

## GUIDE TO ADVANCE PAYMENT FOR SOLD SECURITIES

## 1. Customers use the automatic advance payment service for sold securities

### Automatic Advance Payment for Sold Securities:

When you use the Automatic Advance Payment service, it means that if your account does not have enough cash in the sub-account to pay for purchased securities, the system will automatically advance the payment for the sold securities to make up for the shortfall. This ensures that the advanced amount is equal to the amount needed, resulting in minimal advance fees for the customer.

Additionally, PBSV will automatically deduct the advance fee from your transaction sub-account according to the current fee schedule set by PBSV.

Details:

- Actual received amount = Requested advance amount Advance fee.
- The maximum advance amount is equal to the pending sales amount in the sub-account.

On the settlement date of the securities sale transaction, PBSV will automatically deduct the requested advance amount for the sold securities, which PBSV has paid on your behalf, from the sub-account designated for advance payment for sold securities

#### 2. Customers use the online advance payment service for sold securities

#### Step 1:

Select the Account tab (1), then in the Payment section, click on Advance Payment (2).

The system will display the Advance Payment for Sold Securities screen as shown below:

PUBLIC BANK SECURITIES VIETNAM 15th Floor, IDMC My Dinh Building, 15 Pham Hung Street, My Dinh 2 Ward, Nam Tu Liem District, Hanoi DT: 024.944.6066/67/68/69 \* Fax: 024. 944.6070 Website: https://www.pbsv.com.vn \* Email: contact@pbsv.com.vn

|                                                             | VIETNAM Tr 1 Account Setting | gs Price board         |                                                          |              | 029C001325.NM 🗧 🗳 🐣 |
|-------------------------------------------------------------|------------------------------|------------------------|----------------------------------------------------------|--------------|---------------------|
| ACCOUNT MANAGEMENT                                          | 8                            |                        | CASH IN ADVANCE                                          |              |                     |
| Account Balance<br>Your Portfolio                           |                              |                        | <b>A</b>                                                 |              |                     |
| Outstanding Loan                                            |                              | Into                   | Verity                                                   | Finish       |                     |
| TRANSFERS & PAYMENTS                                        |                              | Account name           | 0001001333                                               |              |                     |
| Cash Transfer                                               |                              | Amount can be advanced | 4,877,950                                                |              |                     |
| Cash Advance                                                | 2                            | 3 Advance amt          | 4,877,950                                                |              |                     |
| Rights Register<br>Confirm Order<br>Internal Stock Transfer |                              | Time for co<br>Guide   | sh in advance during the day start from 8:<br>Ref 4 Next | 00 to 15:30. |                     |
| HISTORICAL DATA                                             |                              |                        |                                                          |              |                     |
| Right Information                                           |                              |                        |                                                          |              |                     |
| Order History                                               |                              |                        |                                                          |              |                     |
| Account Statement                                           |                              |                        |                                                          |              |                     |
| Payment Transaction History                                 |                              |                        |                                                          |              |                     |

Step 2: Enter one of the following pieces of information:

• Amount available for advance: <The system will display the maximum amount available for advance after deducting transaction fees and taxes>.

• Requested advance amount: <Enter the desired amount, which should not exceed the maximum amount available>.

|                         |                    | CAS                                         | H IN ADVANCE                              |                                                        |                                          |
|-------------------------|--------------------|---------------------------------------------|-------------------------------------------|--------------------------------------------------------|------------------------------------------|
|                         |                    |                                             | <b>a</b>                                  | ~                                                      |                                          |
|                         | Info               |                                             | Verify                                    | Finish                                                 |                                          |
|                         | Account name       |                                             | 029C001325                                |                                                        |                                          |
|                         | Account ID         |                                             | 0001001333                                | The total amount available for the customer to advance |                                          |
|                         | Amount can be      | advanced                                    | 4,877,950                                 |                                                        | The amount the customer needs to advance |
|                         | Ti<br><u>Guide</u> | <mark>ime for cash in advanc</mark><br>Refr | e during the day start from 8<br>esh Next | 3:00 to 15:30.                                         |                                          |
| hen the customer clicks | Next               |                                             |                                           |                                                        |                                          |
| tep3 : Confirm          |                    |                                             |                                           |                                                        |                                          |
| hen the customer clicks | Next               | In Step 2, th                               | e system will di                          | isplay a screen a                                      | as shown below                           |

PUBLIC BANK SECURITIES VIETNAM

15th Floor, IDMC My Dinh Building, 15 Pham Hung Street, My Dinh 2 Ward, Nam Tu Liem District, Hanoi DT: 024.944.6066/67/68/69 \* Fax: 024. 944.6070 Website: https://www.pbsv.com.vn \* Email: contact@pbsv.com.vn

|                                                                                                    | Tr       | ading Acco | ount Settings | Price board |                                                                                                    |                                   |                                                               |                             | 029C001325.NM + | <b>4</b> 8 |
|----------------------------------------------------------------------------------------------------|----------|------------|---------------|-------------|----------------------------------------------------------------------------------------------------|-----------------------------------|---------------------------------------------------------------|-----------------------------|-----------------|------------|
| ACCOUNT MANAGEMENT                                                                                                   | <b>S</b> |            |               |             |                                                                                                    | CAS                               | H IN ADVANCE                                                  |                             |                 |            |
| Account Balance<br>Your Portfolio<br>Outstanding Loan                                                                |          |            |               |             | Info                                                                                                    |                                   |                                                               | Finish                      |                 |            |
| TRANSFERS & PAYMENTS<br>Cash Transfer<br>Cash Advance<br>Rights Register<br>Confirm Order<br>Internal Stock Transfer |          |            |               |             | Account name<br>Account ID.<br>Advance allocate infor<br>Transaction date<br>13/02/2024<br>Advancing amount | mation<br>Paid date<br>15/02/2024 | 029C001325<br>0001001333<br>Advanced amount<br>0<br>4.877 950 | Advance amount<br>4,877,950 |                 |            |
| HISTORICAL DATA<br>Right Information                                                                                 |          |            |               |             |                                                                                                    |                                   | 30,000<br>4,847,950                                           |                             |                 |            |
| Order History<br>Account Statement<br>Payment Transaction History                                                    |          |            |               |             | CONFIRM<br>Select Confirmation M<br>PIN                                                                     | lethod<br>1<br>Baa                | PIN                                                           | •                           |                 |            |

Next

The customer enters their PIN in the PIN field to verify the details and clicks the button

# Step 4 (Automatically performed by the system, no action required by the customer):

|                                                       |   | Trading | Account | Settings | Price board |                        |                     |                               |                |           | 029C001325.NM +     | <b>P</b> 8 |
|-------------------------------------------------------|---|---------|---------|----------|-------------|------------------------|---------------------|-------------------------------|----------------|-----------|---------------------|------------|
| ACCOUNT MANAGEMENT                                    | < |         |         |          |             |                        | CAS                 | H IN ADVANCE                  |                |           |                     |            |
| Account Balance<br>Your Portfolio<br>Outstanding Loan |   |         |         |          |             | Info                   |                     | lerify                        | Finis          | h         |                     |            |
| TRANSFERS & PAYMENTS                                  |   |         |         |          |             |                        |                     |                               |                |           |                     |            |
| Cash Transfer<br>Cash Advance                         |   |         |         |          |             |                        |                     | Successfully                  |                |           |                     |            |
| Rights Register<br>Confirm Order                      |   |         |         |          |             | Account name           |                     | 029C001325                    |                |           |                     |            |
| Internal Stock Transfer                               |   |         |         |          |             | Advance allocate infor | mation<br>Paid date | Advanced amount               | Advance amount |           |                     |            |
| HISTORICAL DATA                                       |   |         |         |          |             | 13/02/2024             | 15/02/2024          | (                             | 4,877,9        | 50        |                     |            |
| Right Information<br>Order History                    |   |         |         |          |             |                        |                     | 4,877,950                     |                |           |                     |            |
| Account Statement                                     |   |         |         |          |             |                        |                     | 30,000                        |                |           |                     |            |
| Payment Transaction History                           |   |         |         |          |             |                        | Another t           | 4,847,950<br>ansaction Detail |                | Authentio | cate success 4:50:5 | 8 PM 😵     |

The system will transition to the Transaction Successful notification screen

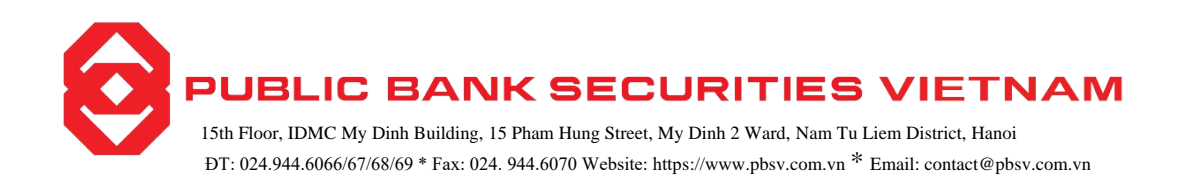

## Note:

On the settlement date of the securities sale transaction, PBSV will automatically deduct the requested advance amount for sold securities that PBSV has paid on your behalf from the sub-account designated for advance payment for sold securities